# tallu

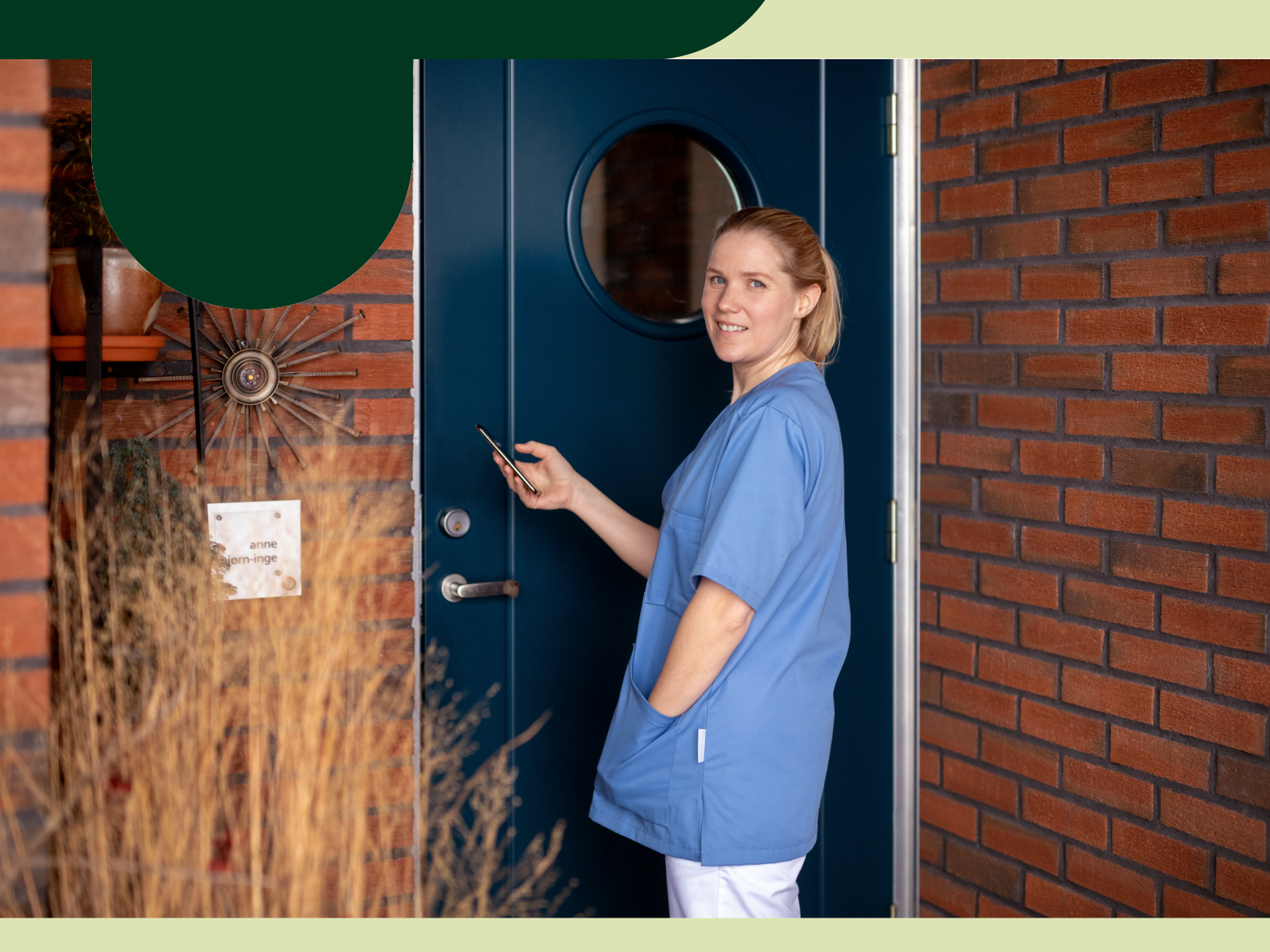

## Brukerveiledning ILOQ 5- series manager Hvordan legge til personer og nøkler

31.05.2021

### Elektronisk dørlås

- fra Tellu

Denne manualen guider deg gjennom hvordan du legger til personer og nøkler fra Excel.

#### Innhold

- Legge til låser fra liste
- Fjerne nøkkel
- Erstatte telefon

#### Hvordan legge til flere låser fra liste

For å legge inn telefonnøkler fra Excel med telefonnummer, må de først legges inn som *personer*. Der mobiltelefoner ikke er tilknyttet en person, må den knyttes mot en virtuell person, denne kan eks ha samme navn som nøkkel (eks. Vest 13).

NB! ServiceUser er en virtuell bruker i systemet som må ligge der.

1. Logg inn på *iLOQ 5 Series Manager* med token og trykk på «klassisk visning».

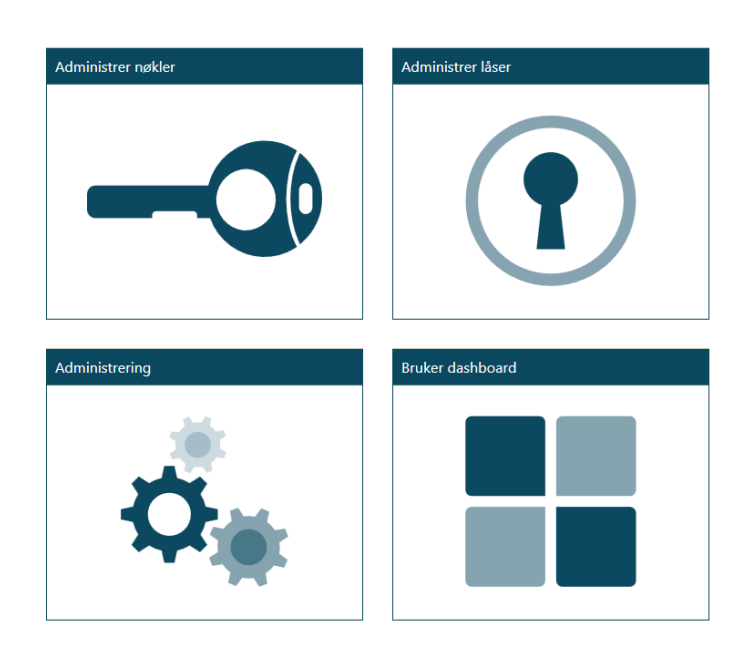

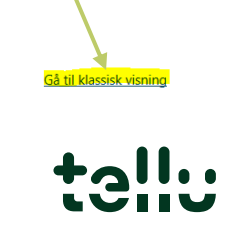

2. Velg «egen visning» nederst til høyre.

| Grun     | nleggende data       | Tilleggsopplysning | er Admin    | istrong Hjelp     |           |           |               |             |                 |                                                                                                    |           |                   |                  |                            |                   |                   |                  |
|----------|----------------------|--------------------|-------------|-------------------|-----------|-----------|---------------|-------------|-----------------|----------------------------------------------------------------------------------------------------|-----------|-------------------|------------------|----------------------------|-------------------|-------------------|------------------|
| <b>H</b> | Redigeringsmodus     | × Dashboard        |             | Leggillás         |           | es låsens | hendelseslogg | l o-        | Legg til nøkkel | Overlever nøkkel                                                                                                    | 1.2       | Legg til person   |                  | Legg til blokkeringsliste  | 🖽                 | <b>.</b> ]        | •                |
| anno     | Oppdater             | Forside            | Bla giegono | Bestill låser     | <u> </u>  |           |               | Bla giennom | Bestill nøkler  | Returner nøkkel                                                                                                    | Blanie    |                   | Bla giennom      | Fjern fra blokkeringsliste | Plantegninger     | Administrer       | •                |
| cogro    |                      | ut                 | läser       | Programmering     | gssietus  |           |               | nøkler      | Programmer nøk  | ler Les nøkkelens hendelses                                                                                                    | logg pers | oner              | blokkeringsliste | Bestill blokkeringsliste   |                   | programmeringsinn | hold             |
|          | Rediger I            | Datakilde          | 1           |                   | Låser     | _         |               | 1           | N               | ekler                                                                                                    | <u> </u>  | Personer          | I Blo            | kkeringsliste              | I Plantegninger I | Programmerings    | enhet I          |
| Forside  | Tokener Leser        |                    |             |                   |           |           |               |             |                 |                                                                                                    |           |                   |                  |                            |                   |                   | ×                |
| sia gjer | nnom og endre løser. |                    |             |                   |           |           |               |             |                 |                                                                                                    |           |                   |                  |                            |                   |                   |                  |
|          |                      |                    |             |                   |           |           |               |             |                 |                                                                                                    |           |                   |                  |                            |                   |                   | 100              |
| Plass    | ering 👻 Låst         | il Lássylin        | Serienum    | Programmerings    | Låstype   | Uf Ti     | d Program     | eringstype  | Redaktør        | Oppdatert blokkeringsliste                                                                                                    | Dørtype   | Merknad Antall ad | lgangsr Maskinv  | rareversjon Programva      | reversjon S       | ist redigert      | 1100             |
| 2        |                      |                    |             |                   |           |           |               |             |                 |                                                                                                    |           |                   |                  |                            |                   |                   |                  |
| 10       | 017 Avdeling Øs      | G50S.13            |             | Under planleggin  | S50 Norm  | ~         | Normal        | E           | Bruker Test     | ~                                                                                                    |           | 2                 | 0                | 0                          | 15.09.202         | 20                |                  |
| 10       | 016 Avdeling Øs      | t G50S.13          |             | Under planleggin  | S50 Norm  | ~         | Normal        |             | louker Test     | ~                                                                                                    |           | 2                 | 0                | 0                          | 15.09.202         | 20                |                  |
| 10       | 015 Avdeling Øs      | G50S.13            |             | Under planleggin  | S50 Norm  | ~         | Normal        | E           | Bruke Test      | Ý                                                                                                    |           | 2                 | 0                | 0                          | 15.09.20          | 20                |                  |
| 10       | 014 AvdelingØs       | t G505.13          |             | Under planleggin  | S50 Norm  | ~         | Normal        | E           | Bruker Tes.     | ~                                                                                                    |           | 2                 | 0                | 0                          | 15.09.202         | 20                |                  |
| 1        | Avdeling Øs          | G505.13            |             | Under planleggin  | CEO Narra | ~         | Normal        |             | Sruker Test     | ~                                                                                                    |           | 2                 | 0                | 0                          | 15.09.20          | 20                |                  |
| 1        | 012 Avdeling Øs      | C508.13            |             | Under planleggin  | S50 Norm  | ~         | Normal        |             | oruker Test     | V.                                                                                                    |           | 2                 | 0                | 0                          | 15.09.20          | 20                |                  |
| 10       | 010 Avdeling Øs      | 0503.13            |             | Under planleggin  | S50 Norm  | ~         | Normal        |             | oruker rest     | , v                                                                                                    |           | 2                 | 0                | 0                          | 15.09.20          | 20                |                  |
| 10       | 000 Avdeling Øs      | G505.13            |             | Under planleggin  | S50 Norm  |           | Normal        |             | oruker Test     |                                                                                                    |           | 2                 | 0                | 0                          | 15.05.20          | 20                |                  |
| 1/       | 009 Avdeling Øs      | G505.13            |             | Linder planleggin | S50 Norm  |           | Normal        |             | Inder Test      |                                                                                                    |           | 2                 | 0                | 0                          | 15.09.20          | 20                |                  |
| 10       | 000 Avdeling Øs      | G50S 13            |             | Under planleggin  | S50 Norm  |           | Normal        | F           | Ruker Test      | , in the second second s |           | 2                 | 0                | 0                          | 15.09.20          | 20                |                  |
| 10       | 006 Avdeling Øs      | G50S.13            |             | Under planleggin  | S50 Norm  |           | Normal        | F           | Bruker Test     |                                                                                                    |           | 2                 | 0                | 0                          | 15 09 202         | 20                |                  |
| 10       | 005 Avdeling Øs      | G50S.13            |             | Under planleggin  | S50 Norm  |           | Normal        | F           | Bruker Test     | ~                                                                                                    |           | 2                 | 0                | 0                          | 15 09 202         | 20                |                  |
| 10       | 004 Avdeling Øs      | G50S.13            |             | Bestilt           | S50 Norm  | 0 v       | Normal        | E           | Bruker Test     | ~                                                                                                    |           | 2                 | 0                | 0                          | 15.09.202         | 20                |                  |
| 10       | 003 Avdeling Øs      | G50S.13            |             | Bestilt           | S50 Norm  | 0 1       | Normal        | E           | Bruker Test     | ~                                                                                                    |           | 2                 | 0                | 0                          | 15.09.202         | 20                |                  |
| 10       | 002 Avdeling Øs      | G50S.13            | 16852157    | Programmert       | S50 Norm  |           | Normal        | E           | Bruker Test     | ~                                                                                                    |           | 2                 | 17               | 2022                       | 15.09.202         | 20                |                  |
| 10       | 000 Lager            | G50S.13            |             | Under planleggin  | S50 Norm  | ~         | Normal        |             |                 | ~                                                                                                    | Worm N    | 2                 | 0                | 0                          | 15.09.202         | 20                |                  |
|          |                      |                    |             |                   |           |           |               |             |                 |                                                                                                    |           |                   |                  |                            |                   |                   |                  |
|          |                      |                    |             |                   |           |           |               |             |                 |                                                                                                    |           |                   |                  |                            |                   |                   |                  |
|          |                      |                    |             |                   |           |           |               |             |                 |                                                                                                    |           |                   |                  |                            |                   |                   |                  |
|          |                      |                    |             |                   |           |           |               |             |                 |                                                                                                    |           |                   |                  |                            |                   |                   |                  |
|          |                      |                    |             |                   |           |           |               |             |                 |                                                                                                    |           |                   |                  |                            |                   |                   |                  |
|          |                      |                    |             |                   |           |           |               |             |                 |                                                                                                    |           |                   |                  |                            |                   |                   |                  |
|          |                      |                    |             |                   |           |           |               |             |                 |                                                                                                    |           |                   |                  |                            |                   |                   |                  |
|          |                      |                    |             |                   |           |           |               |             |                 |                                                                                                    |           |                   |                  |                            |                   |                   |                  |
|          |                      |                    |             |                   |           |           |               |             |                 |                                                                                                    |           |                   |                  |                            |                   |                   |                  |
|          |                      |                    |             |                   |           |           |               |             |                 |                                                                                                    |           |                   |                  |                            |                   |                   |                  |
|          |                      |                    |             |                   |           |           |               |             |                 |                                                                                                    |           |                   |                  |                            |                   |                   |                  |
|          |                      |                    |             |                   |           |           |               |             |                 |                                                                                                    |           |                   |                  |                            |                   |                   |                  |
|          |                      |                    |             |                   |           |           |               |             |                 |                                                                                                    |           |                   |                  |                            |                   |                   |                  |
|          |                      |                    |             |                   |           |           |               |             |                 |                                                                                                    |           |                   |                  |                            |                   |                   | Utskriftsvisning |
|          |                      |                    |             |                   |           |           |               |             |                 |                                                                                                    |           |                   |                  |                            |                   |                   | Egen visning     |
|          |                      |                    |             |                   |           |           |               |             |                 |                                                                                                    |           |                   |                  |                            |                   | I                 | Standardvisning  |
|          |                      | •                  |             |                   |           |           |               |             |                 |                                                                                                    |           |                   |                  |                            |                   |                   |                  |
|          |                      | - <b>±</b> -       |             |                   |           |           |               |             |                 |                                                                                                    |           |                   |                  |                            |                   | •                 |                  |
|          |                      |                    |             |                   |           |           |               |             |                 |                                                                                                    |           |                   |                  |                            |                   |                   |                  |

3. Velg fanen «grunnleggende data» og «bla gjennom personer».

| a   |                   |          |               |             |                      |                          | /            | iLOO              | Q Manager                   |             |                 |   |
|-----|-------------------|----------|---------------|-------------|----------------------|--------------------------|--------------|-------------------|-----------------------------|-------------|-----------------|---|
| G   | runnleggende data | Tillegg  | sopplysninger | Administr   | ering Hjelp          |                          |              |                   |                             |             |                 |   |
| f   | Redigeringsmodus  | <b>x</b> | Dashboard     |             | Legg til lås         | Les låsens hendelseslogg | <u>ہ</u> م ا | Legg til nøkkel   | Overlever nøkkel            | 1           | Legg til person |   |
| Lag | Oppdater          |          | Forside       | Bla diennom | Bestill låser        |                          | Bla giennom  | Bestill nøkler    | Returner nøkkel             | Bla giennom |                 |   |
| Lug |                   | ut       | '             | låser       | Programmeringsstatus |                          | nøkler       | Programmer nøkler | Les nøkkelens hendelseslogg | personer    |                 | t |
|     | Rediger           |          | Datakilde     | l           | Låser                |                          |              | Nøkl              | ər                          | I Per       | soner           |   |
|     |                   |          |               |             |                      |                          |              |                   |                             |             |                 |   |

4. For å hente ut Excel-mal: Marker en person, høyreklikk og «*til Excel*». Lagre filen som «iLOQ mal person». Merk at kolonnene må være på samme sted som i Manager programmet for at informasjonen skal havne på riktig sted.

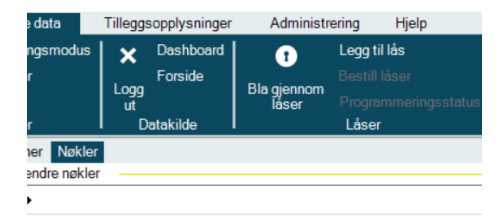

| -  | Merke | Personnavn                   | Selskap/avdeling |
|----|-------|------------------------------|------------------|
|    |       |                              |                  |
|    | C3455 | Lundgaard Amund              | Tellu            |
| ıp | C5142 | Warberg Åse-Kristine         | Tellu            |
|    |       | Lundgaard Amund              | Tellu            |
|    |       |                              |                  |
|    |       |                              |                  |
|    |       | A Dediana addresses          | Higheter         |
|    |       | Rediger nøkkelens augangsre  | ttigneter        |
|    |       | Rediger tidsprofiler         |                  |
|    |       | Knytt nøkkel til person      |                  |
|    |       | Legg til blokkeringsliste    |                  |
|    |       | Endre sone på nøkkelen       |                  |
|    |       | Endre nøkkelens hovedsone    |                  |
|    |       | Endre eiendom for nøkkel     |                  |
|    |       | Rediger Bluetooth annonserin | gsfrekvens       |
|    |       | Bestill programmeringsoppgav | e                |
|    |       | Overlever nøkkel             |                  |
|    |       | Returner og tøm nøkkel       |                  |
|    |       | Send til nøkkel              | •                |
|    |       | Legg til                     |                  |
|    |       | Kopier                       |                  |
|    |       | Velg alle                    | CTRL+A           |
|    |       | Skriv ut                     | •                |
|    |       | Vis                          |                  |
|    | -     | Til Excel                    |                  |

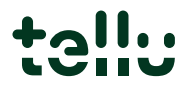

Fyll inn informasjon i Excel som vist under. NB! Telefonnummer må ha +47 foran telefonnummer.

| Etternavn | Fornavn | Antall nøkler | Selskap/avdeling | Telefon1    |
|-----------|---------|---------------|------------------|-------------|
| Navnesen  | Navn    |               | Teknisk          | +4712345678 |
| Mus       | Mikke   |               | Teknisk          | +4798765432 |
| Nordmann  | Kari    |               | Teknisk          | +4787654432 |
| Vest 13   |         |               | Teknisk          | +4712345123 |
| Vest 12   |         |               | Teknisk          | +4712312312 |
| Eysio     |         |               | Hjemmetjenesten  | +4741411411 |

OBS! Det er viktig å slette duplikater før malen limes inn i managerprogrammet.

5. Etter at alt er kopiert inn og låsene er marker, høyreklikk og velg «Rediger standard programmeringstelefoner». Da vil dette påvirke alle valgte låser. Velg alle telefoner som skal kunne oppdatere endringer i låsene som f.eks. tekniker-telefoner og trykk klar. (Alle telefonene som velges vil få varsel når det er oppgaver som ligger klare.) Se manual for mobilnøkler for oppsett av programmeringstelefoner.

| Grunnleggen data<br>Redigeringsm<br>Oppdater<br>Rediger<br>Forside Personer<br>Blagjennom og endre<br>Drammen | nodus Kogg<br>Nøkler<br>nøkler | sopplysninger Administr<br>Dashboard<br>Forside Bla gjennom<br>låser | rering<br>Legg til I<br>Bestill lå<br>Program<br>Låser | Eegy in blokkelingsliste<br>Endre nøkkelens hovedsone<br>Endre eiendom for nøkkel<br>Rediger Bluetooth annonseringsfrekvens<br>Bestill programmeringsoppgave<br>Overlever nøkkel<br>Returner og tøm nøkkel<br>Skiul nøkkel fre liste | ) |
|----------------------------------------------------------------------------------------------------|--------------------------------|----------------------------------------------------------------------|--------------------------------------------------------|----------------------------------------------------------------------------------------------------|---|
|                                                                                                    |                                |                                                                      |                                                        | Skjul høkkel ha liste                                                                                                    |   |
| Nøkkelnavn                                                                                                    | <ul> <li>Merke</li> </ul>      | Personnavn                                                           | Selskaj                                                | Send til nøkkel<br>Legg til<br>Slatt                                                                                                    | • |

Personene er nå lagt inn.

6. For å hente ut Excel-mal for nøkler: Marker en nøkkel, høyreklikk og «*til Excel*».

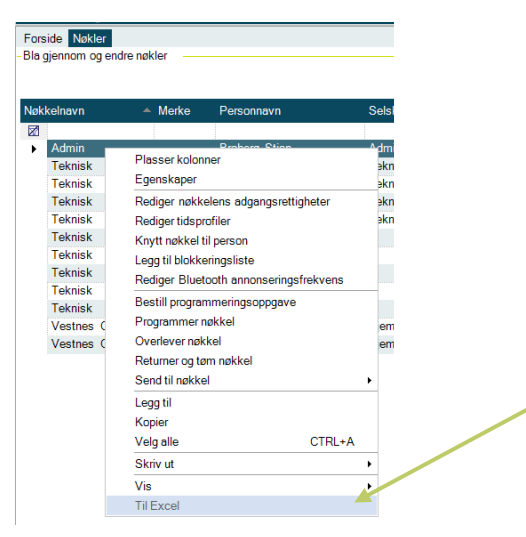

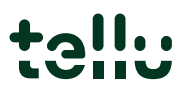

Lagre filen som «iLOQ mal nøkkel». Åpne malen og fyll inn informasjon i kolonnene *nøkkelnavn* og *nøkkeltype*. Merk at kolonnene må være på samme sted som i Manager programmet for at informasjonen skal havne på riktig sted.

| A          | В     | L L        | U                | E                    | F      | G                   | н    |               | J                   | ĸ          |
|------------|-------|------------|------------------|----------------------|--------|---------------------|------|---------------|---------------------|------------|
| Nøkkelnavn | Merke | Personnavn | Selskap/avdeling | Programmeringsstatus | Ufulls | På blokkeringsliste | Anta | Sist redigert | Overleveringsstatus | Nøkkeltype |
| Admin      |       |            | Admin            |                      |        |                     |      |               |                     | Telefon    |
| Teknisk    |       |            | Teknisk          |                      |        |                     |      |               |                     | Telefon    |
| Teknisk    |       |            | Teknisk          |                      |        |                     |      |               |                     | Telefon    |
| Teknisk    |       |            | Teknisk          |                      |        |                     |      |               |                     | Telefon    |
| Teknisk    |       |            | Teknisk          |                      |        |                     |      |               |                     | Telefon    |
| Teknisk    |       |            | Teknisk          |                      |        |                     |      |               |                     | Telefon    |
| Teknisk    |       |            | Teknisk          |                      |        |                     |      |               |                     | Telefon    |

- 7. Marker kolonnene i Excel og kopier.
- 8. Sett programmet i redigeringsmodus, marker linjen i iLOQ manager (\*), høyreklikk og «*lim inn*». Etter informasjonen er limt inn skrus redigeringsmodus av, lagre endringene.

| Grunnleggende data     Utilitygoopplysninger     Administrering     Hjelp       Redigeringsmodus     X     Dashboard     Image: Dost     Logg til lås       Lagre     Opdater     Logg til lås     Image: Dost     Bis gjennom     Bis gjennom       Rediger     Datakilde     Låser     Prostoremennengestatus     Bis gjennom       Forside     Personer     -       Big gjennom og endre personer.     -                                                                                                    | nom<br>er |
|----------------------------------------------------------------------------------------------------|-----------|
| Redigeringsmodul     X     Dashboard     Image: Conside Logg up of the conside up of the consideration up of the consideration up of the consideration up | nom<br>er |
| Forside Personer<br>-Bia gjennom og endre personer.<br>-Etternavn « Fornavn Antall nøkler Selskap/avdeling E-post                                                                                                    |           |
| Etternavn Antalinakier Seiskap/avdeling E-post                                                                                                    |           |
| Etternavn Antall nøkler Selskap/avdeling E-post                                                                                                    |           |
|                                                                                                    |           |
|                                                                                                    |           |
| Administrator Åee Øet 0                                                                                                    |           |
| Lundraard Amund 2 Tellu amund l                                                                                                    | unda      |
| Servicel lear 0                                                                                                    | andg      |
| Sommerfryd Thomas 0 il OO Norge AS                                                                                                    |           |
| TEST API 0                                                                                                    |           |
| Warberg Åse-Kristine 2 Tellu ase-krist                                                                                                    | ine       |
| ······                                                                                                    |           |
| Plasser kolonner                                                                                                    |           |
| Egenskaper                                                                                                    |           |
| Endre sone for person                                                                                                    |           |
| Rediger roller for person                                                                                                    |           |
| Knytt bruker-ID til person                                                                                                    |           |
| Knytt token til bruker                                                                                                    |           |
| Knytt nøkkel til person                                                                                                    |           |
| Lega til                                                                                                    |           |
| Slett                                                                                                    |           |
| Kopier                                                                                                    |           |
| Liminn                                                                                                    |           |
| Velgalle CTRL+A                                                                                                    |           |
| Skrivut                                                                                                    |           |
|                                                                                                    |           |

9. For å legge til adgangsrettighet markeres nøkler som skal ha samme rettighet (eks. teknisk), høyreklikk og velg «*rediger nøkkelens adgangsrettigheter*».

| <u>u</u>                                                                                                    |                                                                                                 |                        |                      |                  |                                                               |            | iLOO          | ΩMa |
|----------------------------------------------------------------------------------------------------|-------------------------------------------------------------------------------------------------|------------------------|----------------------|------------------|---------------------------------------------------------------|------------|---------------|-----|
| Grunnleggende da                                                                                                    | ata Tillegg                                                                                     | sopplysninger          | Administr            | ering Hjelp      |                                                               |            |               |     |
|                                                                                                    | smodus 🛛 🗙                                                                                      | Dashboard              | 1                    | Legg til lås     | <b>0-</b>                                                     | Legg til n | økkel         |     |
| Lagre Oppdater                                                                                                    | Logg<br>ut                                                                                      | Forside                | Bla gjennom<br>låser |                  | Bla gjennom<br>nøkler                                         | Overleve   | kier<br>rnøkk | kel |
| Rediger                                                                                                    |                                                                                                 | atakilde               |                      | Låser            |                                                               | Ne         | kler          |     |
| Forside Personer                                                                                                    | Nøkler                                                                                          |                        |                      |                  |                                                               |            |               |     |
| Bla gjennom og end                                                                                                    | lre nøkler                                                                                      |                        |                      |                  |                                                               |            |               |     |
| 🖬 Drammen 🕨                                                                                                    |                                                                                                 |                        |                      |                  |                                                               |            |               |     |
|                                                                                                    |                                                                                                 |                        |                      |                  |                                                               |            |               |     |
|                                                                                                    |                                                                                                 |                        |                      |                  |                                                               |            |               |     |
| Nøkkelnavn                                                                                                    | A Merke                                                                                         | Personnavr             | 1                    | Selskap/avdeling | Programmerings                                                | status     | Uf            | Pá  |
|                                                                                                    |                                                                                                 |                        |                      |                  |                                                               |            |               |     |
| Fob                                                                                                    | C3455                                                                                           | Lundgaard              | Amund                | Tellu            | Programmert                                                   |            |               |     |
|                                                                                                    | CE142                                                                                           | Warberg Ås             | se-Kristine          | Tellu            | Programmert                                                   |            |               |     |
| Fob Back up                                                                                                    | 00142                                                                                           |                        |                      | _                |                                                               |            |               |     |
| Fob Back up                                                                                                    | 05142                                                                                           | bueenbau I             | Amund                | Tellu            | Programmert                                                   |            |               |     |
| Fob Back up<br>Mobil tost<br>Plasser kolonn                                                                                                    | er                                                                                              | Lindaeard              | ∆mund                | Tellu            | Programmert<br>Programmert                                    |            |               |     |
| Fob Back up<br>Mobil test<br>Plasser kolonn<br>Egenskaper                                                                                                    | er                                                                                              | Lundragerd             | Amund                | Tellu            | Programmert<br>Programmert<br>Under planleggin                | 9          |               |     |
| Fob Back up<br>Mobil tost<br>Plasser kolonn<br>Egenskaper<br>Rediger nøkkel                                                                                                    | er<br>ens adgangsrett                                                                           | lundaserd<br>igheter 🔶 | Amund<br>-Kristine   | Tellu<br>Tellu   | Programmert<br>Programmert<br>Under planleggin<br>Programmert | 9          |               |     |
| Fob Back up<br>Mobilitaet<br>Plasser kolonn<br>Egenskaper<br>Rediger nøkkel<br>Rediger tidspro                                                                                            | er<br>ens adgangsrett<br>filer                                                                  | Lundaserd<br>igheter 🔶 | Amund<br>-Kristine   | Tellu<br>Tellu   | Programmert<br>Programmert<br>Under planleggin<br>Programmert | g          |               |     |
| Fob Back up<br>Mobil test<br>Plasser kolonn<br>Egenskaper<br>Rediger nøkkel<br>Rediger tidspro<br>Knytt nøkkel til                                                                        | er<br>ens adgangsrett<br>filer<br>person                                                        | Lundonner<br>igheter   | Amund<br>-Kristine   | Tellu<br>Tellu   | Programmert<br>Programmert<br>Under planleggin<br>Programmert | 9          |               |     |
| Fob Back up<br>Mobil test<br>Plasser kolonn<br>Egenskaper<br>Rediger nøkkel<br>Rediger tidspro<br>Knytt nøkkel til<br>Legg til blokker                                                    | er<br>iens adgangsrett<br>filer<br>person<br>ingsliste                                          | Lundoserd              | Amund<br>-Kristine   | Tellu<br>Tellu   | Programmert<br>Programmert<br>Under planleggin<br>Programmert | 9          |               |     |
| Fob Back up<br>Mabil best<br>Plasser kolonn<br>Egenskaper<br>Rediger nøkkel<br>Rediger tidspro<br>Knytt nøkkel til<br>Legg til blokker<br>Endre sone på                                   | er<br>ens adgangsrett<br>filer<br>person<br>ingsliste<br>nøkkelen                               | Luadaaard<br>igheter   | Amund<br>-Kristine   | Tellu<br>Tellu   | Programmert<br>Programmert<br>Under planleggin<br>Programmert | g          |               |     |
| Fob Back up<br>Mabil test<br>Plasser kolonn<br>Egenskaper<br>Rediger nøkkel<br>Rediger tidspro<br>Knytt nøkkel til<br>Legg til blokker<br>Endre sone på<br>Endre nøkkeler                 | er<br>ens adgangsrett<br>filer<br>person<br>ingsliste<br>nøkkelen<br>as hovedsone               | Lundasard              | Amund<br>-Kristine   | Tellu<br>Tellu   | Programmert<br>Programmert<br>Under planleggin<br>Programmert | g          |               |     |
| Fob Back up<br>Mobilited<br>Plasser kolonn<br>Egenskaper<br>Rediger nøkkel<br>Rediger tidspro<br>Knytt nøkkel til<br>Legg til blokker<br>Endre sone på<br>Endre nøkkeler<br>Endre eiendom | er<br>ens adgangsrett<br>filer<br>person<br>ingsliste<br>nækkelen<br>is hovedsone<br>for nøkkel | Lundasard              | Amund<br>-Kristine   | Tellu<br>Tellu   | Programmert<br>Programmert<br>Under planleggin<br>Programmert | 9          |               |     |

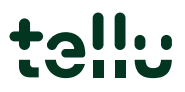

| Velg « <i>legg adgangsrettighet til</i> ) |                                                                                                    |
|-------------------------------------------|----------------------------------------------------------------------------------------------------|
|                                           | Rediger nøkkelens adgangsrettigheter<br>Med denne funksjonen kan du endre nøkkelens adgangsrettigheter. |
|                                           |                                                                                                    |
|                                           |                                                                                                    |
|                                           | Fedger rakkslart                                                                                        |

10. Neste steg er å knytte person til nøkkel. Velg nøkkel som skal tilknyttes, høyreklikk og trykk på «*Knytt nøkkel til person»*.

- 🗆 ×

| Gr                       | unnleggende data           | Tilleggso         | opplysninger     | Administre                | ering Hjelp      |                       |             |
|--------------------------|----------------------------|-------------------|------------------|---------------------------|------------------|-----------------------|-------------|
| E                        | Redigeringsmodu            | s   🗙             | Dashboard        | •                         | Legg til lås     | l o-                  | Legg til nø |
|                          | Oppdater                   |                   | Forside          |                           |                  |                       | Bestill nøk |
| Lagr                     |                            | Logg              |                  | Bla gjennom<br>låser      |                  | Bla gjennom<br>nøkler | Overlever   |
|                          | Rediger                    | l <sup>m</sup> Da | takilde          |                           | Låser            |                       | Nøk         |
| Fors                     | ide Personer Nøkl          | er                |                  |                           |                  |                       |             |
| -Blag                    | ijennom og endre nøk       | ler —             |                  |                           |                  |                       |             |
|                          | Drammen 🔸                  |                   |                  |                           |                  |                       |             |
|                          |                            |                   |                  |                           |                  |                       |             |
|                          |                            |                   |                  |                           |                  |                       |             |
| Nøki                     | kelnavn 🔺                  | Merke             | Personnavn       |                           | Selskap/avdeling | Programmerings        | status      |
|                          |                            |                   |                  |                           |                  |                       |             |
|                          | Fob                        | C3455             | Lundgaard A      | Amund                     | Tellu            | Programmert           |             |
|                          | Fob Back up                | C5142             | Warberg As       | e-Kristine                | Tellu            | Programmert           |             |
|                          | MODII test                 |                   | Lundgaard A      | Amund                     | renu             | Programment           |             |
|                          | Telefon get                |                   |                  |                           |                  | Linder planlessing    |             |
|                          | relefultigst               |                   |                  | -Kristine                 | Tellu            | Programmert           |             |
|                          | Plasser kolonner           |                   |                  | - Chothio                 | . Circ           | . logramment          |             |
|                          | _genskaper                 |                   |                  |                           |                  |                       |             |
|                          | Rediger nøkkelens ad       | lgangsrettig      | heter            |                           |                  |                       |             |
|                          | Rediger tidsprofiler       |                   |                  |                           |                  |                       |             |
|                          | Anytt nøkkel til persor    | 1                 |                  |                           |                  |                       |             |
|                          | Legg til blokkeringslist   | te                |                  |                           |                  |                       |             |
|                          | Endre sone på nøkkel       | en                |                  |                           |                  |                       |             |
|                          | Knytte nøkler til personer |                   |                  |                           | - • ×            |                       |             |
|                          |                            |                   |                  |                           | -                |                       |             |
| Knytte nøkler til        | personer                   |                   |                  |                           |                  |                       |             |
| Med denne funksjonen kan | du knytte nøkler til er    | n person elle     | er fjerne tilkny | /tning mellom r           | nøkler og        |                       |             |
| person.                  |                            |                   |                  |                           |                  |                       |             |
|                          |                            |                   |                  |                           |                  |                       |             |
|                          |                            |                   |                  |                           |                  |                       |             |
|                          |                            |                   |                  |                           |                  |                       |             |
|                          |                            |                   |                  |                           |                  |                       |             |
|                          |                            |                   |                  |                           |                  |                       |             |
|                          |                            |                   |                  |                           |                  |                       |             |
|                          |                            |                   |                  |                           |                  |                       |             |
|                          |                            |                   |                  |                           |                  |                       |             |
|                          |                            |                   |                  |                           |                  |                       |             |
|                          |                            |                   |                  | Krytt nøkler til person   |                  |                       |             |
|                          |                            |                   | Fjerr            | tilknytning mellom person | og nøldkel       |                       |             |
|                          |                            |                   |                  | Lukk                      |                  |                       |             |
|                          |                            |                   |                  |                           |                  |                       |             |
|                          |                            |                   |                  |                           |                  |                       |             |

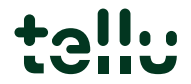

11. Sjekk at det er riktig nøkkel som er valgt, trykk **neste.** 

| -Velg nøkler   |                           |                |                      | Kny   | tte nøkler i | il personer |             |                   |            |                 | -              | ×    |
|----------------|---------------------------|----------------|----------------------|-------|--------------|-------------|-------------|-------------------|------------|-----------------|----------------|------|
|                |                           |                |                      |       |              |             |             |                   |            |                 |                |      |
| Nøkkelens navn | <ul> <li>Merke</li> </ul> | Navn på person | Programmeringsstatus | Uf På | Ve Utl       | Redaktør    | An Utløpsda | ato Sist redigert | ROM_ID     | Antall tidsprof | iler Startdato | Nøkł |
| Teknisk test   |                           |                | Under planlegging    |       |              | Gran Siri   | 0           | 04.12.2020        |            | 0               |                |      |
|                |                           |                |                      |       |              |             |             |                   |            |                 |                |      |
|                |                           |                |                      |       |              |             |             |                   |            |                 |                |      |
|                |                           |                |                      |       |              |             |             |                   |            |                 |                |      |
|                |                           |                |                      |       |              |             |             |                   |            |                 |                |      |
|                |                           |                |                      |       |              |             |             |                   |            |                 |                |      |
|                |                           |                |                      |       |              |             |             |                   |            |                 |                |      |
|                |                           |                |                      |       |              |             |             |                   |            |                 |                |      |
|                |                           |                |                      |       |              |             |             |                   |            |                 |                |      |
|                |                           |                |                      |       |              |             |             |                   |            |                 |                |      |
|                |                           |                |                      |       |              |             |             |                   |            |                 |                |      |
|                |                           |                |                      |       |              |             |             |                   |            |                 |                |      |
|                |                           |                |                      |       |              |             |             |                   |            |                 |                |      |
|                |                           |                |                      |       |              |             |             |                   |            |                 |                |      |
|                |                           |                |                      |       |              |             |             |                   |            |                 |                |      |
|                |                           |                |                      |       |              |             |             |                   |            |                 |                |      |
|                |                           |                |                      |       |              |             |             |                   |            |                 |                |      |
|                |                           |                |                      |       |              |             |             |                   |            |                 |                |      |
|                |                           |                |                      |       |              |             |             |                   |            |                 |                |      |
|                |                           |                |                      |       |              |             |             |                   |            |                 |                |      |
|                |                           |                |                      |       |              |             |             | _                 | _          |                 |                |      |
|                |                           |                |                      |       |              |             |             |                   | << Forrige | Neste >>        | Avbryt         |      |

12. Velg person/virtuell person som skal tilknyttes nøkkelen, trykk **neste**.

|               |                             |                  | Knytte                     | nøkler til personer |             |            |    | -        | n × |
|---------------|-----------------------------|------------------|----------------------------|---------------------|-------------|------------|----|----------|-----|
| elg hvem nøkl | ene er tilknyttel           | L                |                            |                     |             |            |    |          |     |
| temavn 4      | <ul> <li>Fornavn</li> </ul> | Selskap/avdeling | <ul> <li>Tittel</li> </ul> | E-post              | Gateadresse | Postnummer | Ву | Telefon1 | Tel |
|               |                             |                  |                            |                     |             |            |    |          |     |
|               | Admin                       |                  |                            |                     |             |            |    |          |     |
| Administrator | Ase Øst                     |                  |                            |                     |             |            |    |          |     |
| ServiceUser   | ServiceUser                 |                  |                            |                     |             |            |    |          |     |
| TEST          | API                         |                  |                            |                     |             |            |    |          |     |
| Sommerfryd    | Thomas                      | iLOQ Norge AS    |                            |                     |             |            |    |          |     |
| Lundgaard     | Amund                       | Tellu            |                            | amund.lundg_        |             |            |    |          |     |
| Werborg       | Ase-Kristine                | Tellu            |                            | ase-kristine        |             |            |    |          |     |

| << Forrige Neste >> | Avbryt |  |
|---------------------|--------|--|

Ved spørsmål om tidsprofil velges «tidsprofil ikke i bruk».

|                                                         | Legg til nøkkel | - 🗆 × |
|---------------------------------------------------------|-----------------|-------|
| -Definer tidsprofilinnstillinger for nøkkelen           |                 |       |
| <ul> <li>Tidsprofiler ikke i bruk</li> </ul>            |                 |       |
| <ul> <li>Bruk valgte tidsprofiler fra nøkkel</li> </ul> |                 |       |
|                                                         |                 |       |

13. Skal nøkkelen sendes ut til telefon senere, legges nøkkelen til «*planlegging*» og gjentar prosessen med å planlegge flere nøkler. Skal derimot nøkkelen sendes til telefon hukes det av for «*send nøkler»*. Trykk neste.

OLa nøkkel forbli på planleggingsstadium

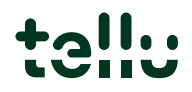

14. Det vil nå komme opp oppsummering, trykk klar.

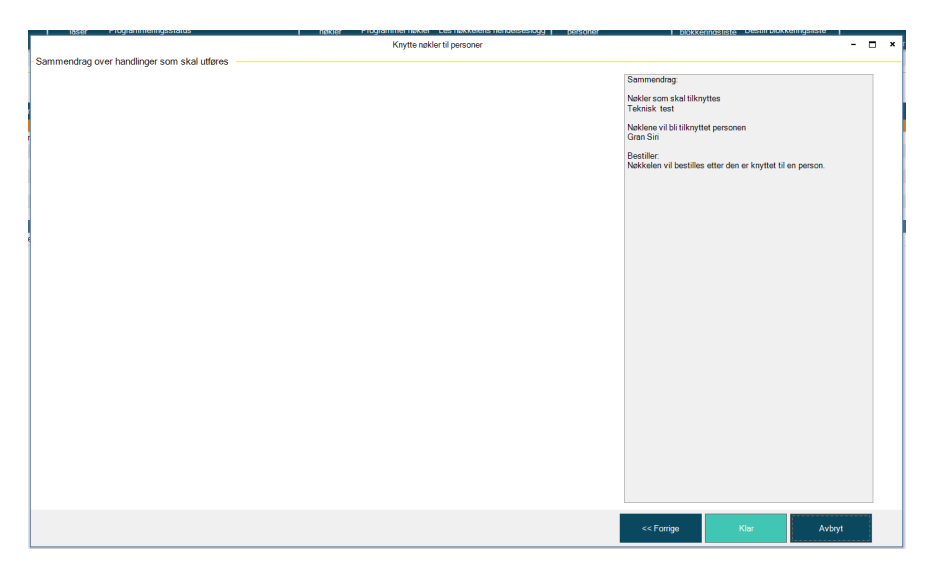

15. Velg riktig telefonnummer i listen og trykk bestill. Mottaker vil få melding på telefonen. Åpne telefonen, trykk på linken. Denne vil sende deg til play-store for nedlastning av app. Etter appen er lastet ned, trykk på linken igjen. Denne vil legge knytte telefonen mot låssystemet.

| masjon om den nye nø | kkelen som blir bestilt | E NEURA PORT.                             |                |                     |
|----------------------|-------------------------|-------------------------------------------|----------------|---------------------|
| akkalasua            | Sandamadure             | Tolofonnummor i internacionali format     | E-poet advecto |                     |
| IN NOTION            | Centremodula            | relevention finite finite days for termor | L post dulesse |                     |
| eknisk test          | SMS                     | •                                         | <b>*</b>       |                     |
|                      |                         | Sin Gran (+4799263920)                    |                |                     |
|                      |                         |                                           |                |                     |
|                      |                         |                                           |                |                     |
|                      |                         |                                           |                |                     |
|                      |                         |                                           |                |                     |
|                      |                         |                                           |                |                     |
|                      |                         |                                           |                |                     |
|                      |                         |                                           |                |                     |
|                      |                         |                                           |                |                     |
|                      |                         |                                           |                |                     |
|                      |                         |                                           |                |                     |
|                      |                         |                                           |                |                     |
|                      |                         |                                           |                |                     |
|                      |                         |                                           |                |                     |
|                      |                         |                                           |                |                     |
|                      |                         |                                           |                |                     |
|                      |                         |                                           |                |                     |
|                      |                         |                                           |                |                     |
|                      |                         |                                           |                |                     |
|                      |                         |                                           |                |                     |
|                      |                         |                                           |                |                     |
|                      |                         |                                           | Bestill        | Avbryt bestillingen |

16. Status i iLOQ Manager vil endres: Når det står *sendt* er nøkkelen er sendt til telefon.

| Nøk | kelnavn     | <ul> <li>Merke</li> </ul> | Personnavn           | Selskap/avdeling | Programmeringsstatus |
|-----|-------------|---------------------------|----------------------|------------------|----------------------|
| 7   |             |                           |                      |                  |                      |
|     | Fob         | C3455                     | Lundgaard Amund      | Tellu            | Programmert          |
|     | Fob Back up | C5142                     | Warberg Åse-Kristine | Tellu            | Programmert          |
|     | Mobil test  |                           | Lundgaard Amund      | Tellu            | Sendt 📕              |
|     | Telefon     |                           |                      |                  | Programmert          |
|     | Telefon øst |                           |                      |                  | Under planlegging    |
| ►   | Ase mobil   |                           | Warberg Åse-Kristine | Tellu            | Programmert          |

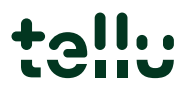

17. Status i iLOQ manager endres når appen på telefonen er åpnet: når brukeren har aktivert nøkkelen på telefonen, vil status endres til programmert. Dersom det ikke kommer frem, trykk oppdater i manager, evt. oppdater app på telefon.

| Grunnleggende data                                  | Tillegg           | sopplysninger        | Administr            | ering Hjelp                   |                                                                                                    |                      |                                 |                                               |                                                                                                    |                                                                                           |
|-----------------------------------------------------|-------------------|----------------------|----------------------|-------------------------------|----------------------------------------------------------------------------------------------------|----------------------|---------------------------------|-----------------------------------------------|----------------------------------------------------------------------------------------------------|-------------------------------------------------------------------------------------------|
| Redigeringsmod<br>Oppdater                          | <sup>us</sup>   × | Dashboard<br>Forside | 1                    | Legg til lås<br>Bestill låser | Les låsens hendelseslogg                                                                                             | ≎-                   | Legg til nøkk<br>Bestill nøkler | el                                            | Overlever n<br>Returner nø                                                                                                   | økkel<br>Ikkel                                                                            |
|                                                     | Logg              |                      | Bla gjennom<br>låser | Programmeringsstate           | IS                                                                                                    | Blagjennom<br>nøkler | Programmer                      | nøkler                                        | Les nøkkele                                                                                                    | ens hendelseslogg                                                                         |
| Rediger                                             |                   | Datakilde            |                      | Låser                         |                                                                                                    |                      |                                 | Nøkl                                          | er                                                                                                    |                                                                                           |
| side Nøkler Perso                                   | ner               |                      |                      |                               |                                                                                                    |                      |                                 |                                               | /                                                                                                    |                                                                                           |
| gjennom og endre nø                                 | kler —            |                      |                      |                               |                                                                                                    |                      |                                 |                                               |                                                                                                    |                                                                                           |
|                                                     |                   |                      |                      |                               |                                                                                                    |                      |                                 |                                               |                                                                                                    |                                                                                           |
| kelnavn 🖌                                           | Merke             | Personnavi           | 1                    | Selskap/avdeling              | Programmeringsstatus                                                                                                 | Uful På blokke       | ringsliste 🥖                    | An S                                          | Sist redigert                                                                                                    | Overleveringsst                                                                           |
|                                                     |                   |                      |                      |                               | (ikke tomme)                                                                                                    |                      |                                 |                                               |                                                                                                    |                                                                                           |
| Admin                                               |                   | Broberg St           | an                   | Administrasjon                | Programmert                                                                                                    |                      |                                 | 1 0                                           | 3.12.2020                                                                                                    | Overlevert                                                                                |
| Teknisk                                             |                   | Berge Steir          |                      | Teknisk                       | Programmert                                                                                                    |                      |                                 | 1 0                                           | 0 10 0000                                                                                                    |                                                                                           |
| Teknisk                                             |                   |                      |                      |                               | rigiummur                                                                                                    |                      |                                 | 1 0                                           | I3. 12.2020                                                                                                    | Overlevert                                                                                |
| 1 Ontriburt                                         |                   |                      |                      |                               | Under planlegging                                                                                                    |                      |                                 | 1 0                                           | 13.12.2020                                                                                                    | Overlevert<br>Ikke klar                                                                   |
| Teknisk                                             |                   |                      |                      |                               | Under planlegging<br>Under planlegging                                                                               |                      |                                 | 1 0                                           | 11.12.2020<br>11.12.2020                                                                                                    | Overlevert<br>Ikke klar<br>Ikke klar                                                      |
| Teknisk<br>Teknisk                                  |                   |                      |                      |                               | Under planlegging<br>Under planlegging<br>Under planlegging                                                          |                      |                                 | 1 0<br>1 0<br>1 0                             | 13.12.2020<br>11.12.2020<br>11.12.2020<br>11.12.2020                                                                         | Overlevert<br>Ikke klar<br>Ikke klar<br>Ikke klar                                         |
| Teknisk<br>Teknisk<br>Teknisk                       |                   |                      |                      |                               | Under planlegging<br>Under planlegging<br>Under planlegging<br>Under planlegging<br>Under planlegging                | /                    |                                 | 1 0<br>1 0<br>1 0<br>1 0<br>1 0               | 13.12.2020<br>11.12.2020<br>11.12.2020<br>11.12.2020<br>11.12.2020                                                           | Overlevert<br>Ikke klar<br>Ikke klar<br>Ikke klar<br>Ikke klar                            |
| Teknisk<br>Teknisk<br>Teknisk<br>Teknisk            |                   |                      |                      |                               | Under planlegging<br>Under planlegging<br>Under planlegging<br>Under planlegging<br>Under planlegging                |                      |                                 | 1 0<br>1 0<br>1 0<br>1 0<br>1 0<br>1 0        | 13.12.2020<br>11.12.2020<br>11.12.2020<br>11.12.2020<br>11.12.2020<br>11.12.2020                                             | Overlevert<br>Ikke klar<br>Ikke klar<br>Ikke klar<br>Ikke klar<br>Ikke klar               |
| Teknisk<br>Teknisk<br>Teknisk<br>Teknisk<br>Teknisk |                   | Gran Siri            |                      | Assistent Partner             | Under planlegging<br>Under planlegging<br>Under planlegging<br>Under planlegging<br>Under planlegging<br>Programmert |                      |                                 | 1 0<br>1 0<br>1 0<br>1 0<br>1 0<br>1 0<br>0 0 | 13. 12. 2020<br>11. 12. 2020<br>11. 12. 2020<br>11. 12. 2020<br>11. 12. 2020<br>11. 12. 2020<br>11. 12. 2020<br>14. 12. 2020 | Overlevert<br>Ikke klar<br>Ikke klar<br>Ikke klar<br>Ikke klar<br>Ikke klar<br>Overlevert |

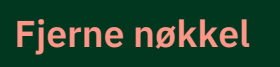

1. Marker nøkkel som skal fjernes, høyreklikk og velg «returner og tøm nøkkel».

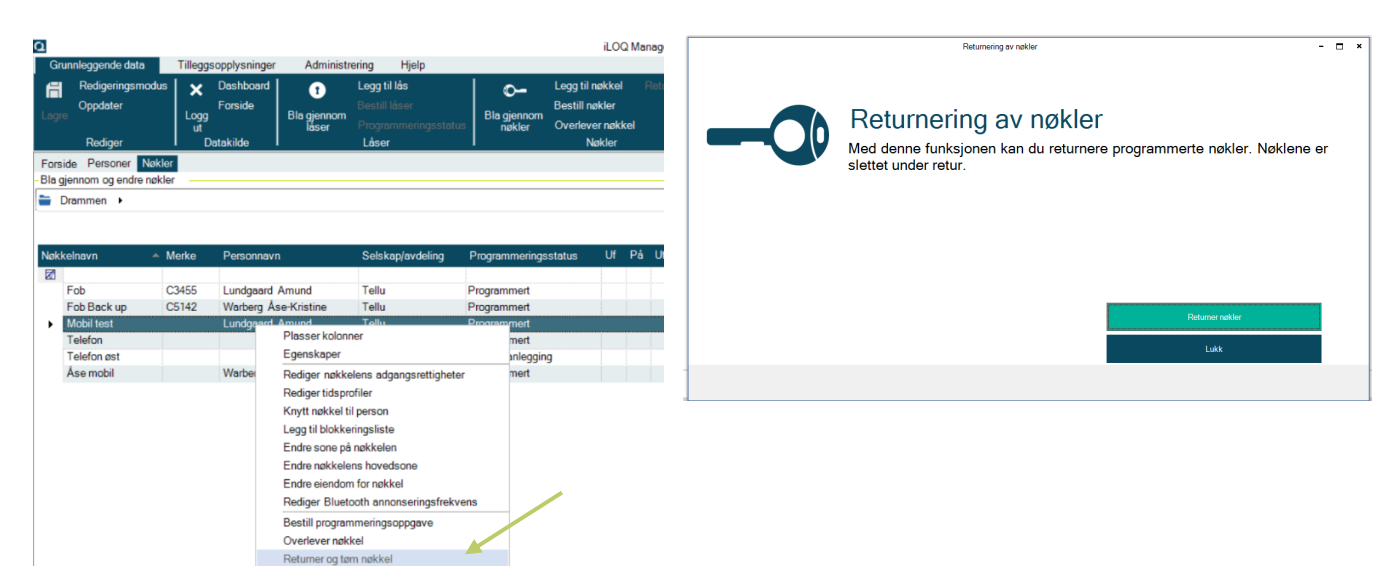

2. Sjekk at det er riktig nøkkel som er markert. Trykk **neste**.

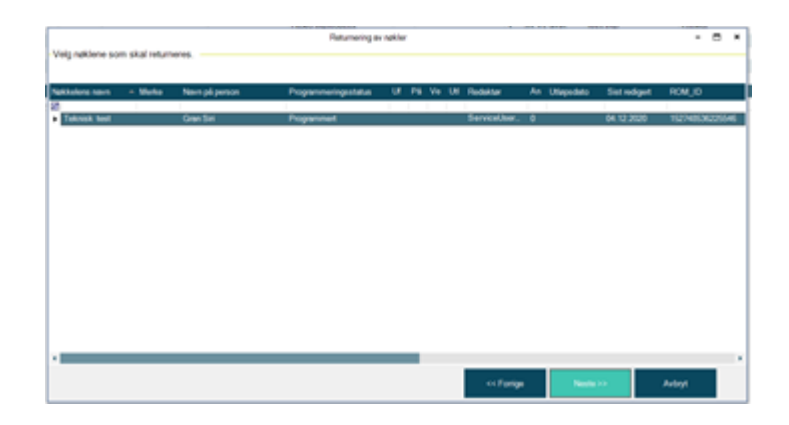

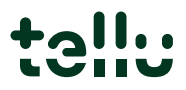

3. Velg om nøkkelen skal helt ut av systemet eller legges til planlegging

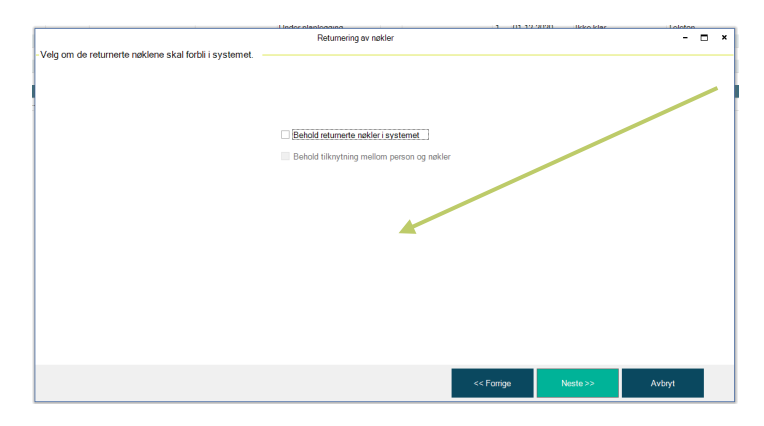

Dersom det ikke hukes av noe, slettes nøkkelen automatisk når telefonbrukeren har åpnet og oppdatert appen. Dersom en telefon er på avveie: høyreklikk og legg til blokkeringsliste.

| Vestnes Gerica | Vestnes 13 | Plasser kolonner                                                                        |
|----------------|------------|-----------------------------------------------------------------------------------------|
|                |            | Rediger nøkkelens adgangsrettigheter<br>Rediger tidsprofiler<br>Koutt nøkkel til gerson |
|                |            | Legg til blokkeringsliste                                                               |
|                |            | Rediger Bluetooth annonseringsfrekvens                                                  |

4. Det vil nå vises et sammendrag, trykk klar

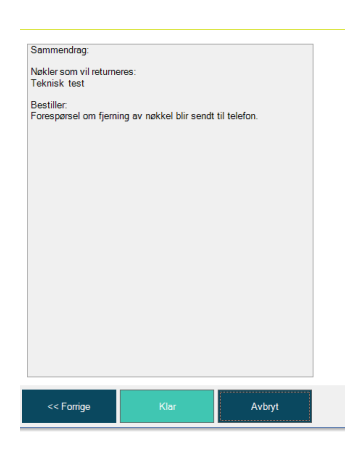

- 5. Huk av for <u>ikke</u> skriv ut returskjema og trykk **lukk**.
- 6. Status i manager endres til «*sendt*». Et varsel vil sendes til telefon, og fjernes så fort person/bruker har åpnet appen. For å slette mobilnøkkelen helt fra systemet må appen på telefonen være åpen evt. trykke oppdater i appen.

| Nøk | kelnavn     | 🔺 Merke | Personnavn           | Selskap/avdeling | Programmeringsstatus |  |
|-----|-------------|---------|----------------------|------------------|----------------------|--|
|     |             |         |                      |                  |                      |  |
|     | Fob         | C3455   | Lundgaard Amund      | Tellu            | Programmert          |  |
|     | Fob Back up | C5142   | Warberg Åse-Kristine | Tellu            | Programmert          |  |
|     | Mobil test  |         | Lundgaard Amund      | Tellu            | Sendt                |  |
|     | Telefon     |         |                      |                  | Programmert          |  |
|     | Telefon øst |         |                      |                  | Under planlegging    |  |
| ►   | Ase mobil   |         | Warberg Ase-Kristine | Tellu            | Programmert          |  |

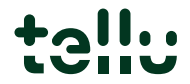

#### Erstatte telefon

Sett programmet i «klassisk visning». Finn telefon som skal erstattes, høyreklikk og kopier. Sett manager i redigeringsmodus, lim inn. Rediger adgangsrettigheter. Høyreklikk, send nøkkel. Den andre nøkkelen vil da forsvinne fra listen uten at det er behov for å slette den.

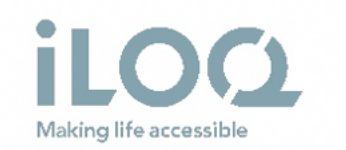

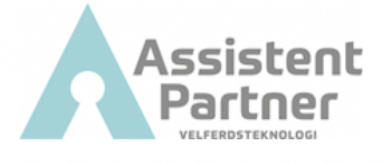

#### Har du spørsmål?

Kontakt oss på support@tellu.no eller ring oss på +47 672 112 40

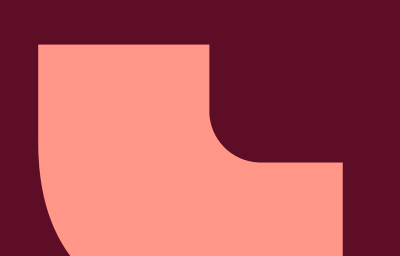

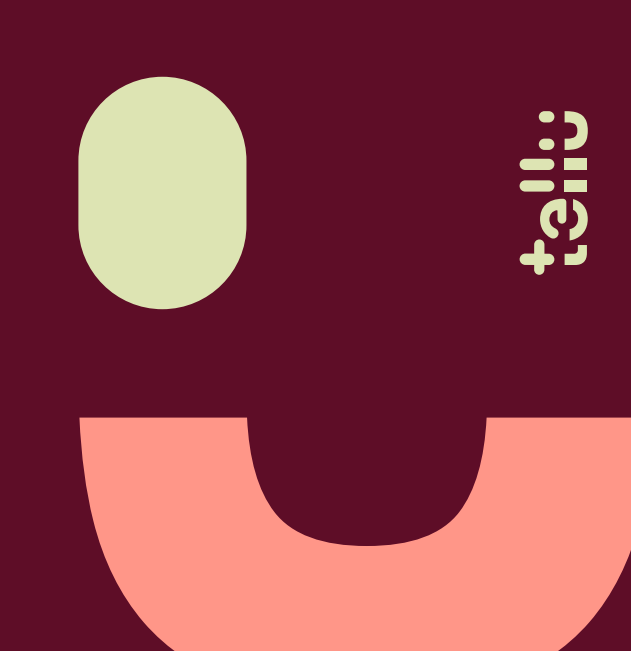